# Procedura di qualifica automatizzata dei ricevitori di AAVS1

Simone Rusticelli

IRA Technical Report N° 506/17

Revisionato da: Federico Perini

# Sommario

| IRA Technical Report N° 506/171Indice delle figure3Indice delle tabelle4Introduzione5Schema del banco di misura7Setup del banco di misura9a. PreADU:9b. Transfer Switch Keysight 87222C:9c. Front End:9d. Raspberry Pi Model 3:9e. Power Supply Agilent E3631A:9f. PNA-X Keysight N5249A:9g. Notebook:9comfigurazione di rete10Come configuraze gli indirizzi di rete:10Programma di acquisizione Matlab11Sequenza di misura e configurazione degli strumenti18a. Parametri di diffusione (parametri S)18b. Punto di compressione a 1dB18                                                       |
|----------------------------------------------------------------------------------------------------|
| Indice delle figure3Indice delle tabelle4Introduzione5Schema del banco di misura7Setup del banco di misura9a. PreADU:9b. Transfer Switch Keysight 87222C:9c. Front End:9d. Raspberry Pi Model 3:9e. Power Supply Agilent E3631A:9f. PNA-X Keysight N5249A:9g. Notebook:9Configurazione di rete10Come configurare gli indirizzi di rete:10Programma di acquisizione Matlab11Sequenza di misura e configurazione degli strumenti16Calibrazioni18a. Parametri di diffusione (parametri S)18b. Punto di compressione a 1dB18                                                                        |
| Indice delle tabelle4Introduzione5Schema del banco di misura7Setup del banco di misura9a. PreADU:9b. Transfer Switch Keysight 87222C:9c. Front End:9d. Raspberry Pi Model 3:9e. Power Supply Agilent E3631A:9f. PNA-X Keysight N5249A:9g. Notebook:9Configurazione di rete10Corne configurare gli indirizzi di rete:10Programma di acquisizione Matlab11Sequenza di misura e configurazione degli strumenti16Calibrazioni18a. Parametri di diffusione (parametri S)18b. Punto di compressione a 1dB18                                                                                           |
| Introduzione5Schema del banco di misura7Setup del banco di misura9a.PreADU:9b.b.Transfer Switch Keysight 87222C:9c.c.Front End:9d.Raspberry Pi Model 3:9e.Power Supply Agilent E3631A:9f.PNA-X Keysight N5249A:9g.Notebook:9Configurazione di rete10Come configurare gli indirizzi di rete:10Programma di acquisizione Matlab11Sequenza di misura e configurazione degli strumenti16Calibrazioni18a.Parametri di diffusione (parametri S)18b.Punto di compressione a 1dB                                                                                                    |
| Schema del banco di misura7Setup del banco di misura9a. PreADU:9b. Transfer Switch Keysight 87222C:9c. Front End:9d. Raspberry Pi Model 3:9e. Power Supply Agilent E3631A:9f. PNA-X Keysight N5249A:9g. Notebook:9Configurazione di rete10Come configurare gli indirizzi di rete:10Programma di acquisizione Matlab11Sequenza di misura e configurazione degli strumenti16Calibrazioni18a. Parametri di diffusione (parametri S)18b. Punto di compressione a 1dB18                                                                                                    |
| Setup del banco di misura9a.PreADU:9b.b.Transfer Switch Keysight 87222C:9c.c.Front End:9d.Raspberry Pi Model 3:9e.Power Supply Agilent E3631A:9f.PNA-X Keysight N5249A:9g.Notebook:9Configurazione di rete10Come configurare gli indirizzi di rete:10Programma di acquisizione Matlab11Sequenza di misura e configurazione degli strumenti16Calibrazioni18a.Parametri di diffusione (parametri S).18b.Punto di compressione a 1dB                                                                                                    |
| a.PreADU:9b.Transfer Switch Keysight 87222C:9c.Front End:9d.Raspberry Pi Model 3:9e.Power Supply Agilent E3631A:9f.PNA-X Keysight N5249A:9g.Notebook:9g.Notebook:9Configurazione di rete10Come configurare gli indirizzi di rete:10Programma di acquisizione Matlab11Sequenza di misura e configurazione degli strumenti16Calibrazioni18a.Parametri di diffusione (parametri S)18b.Punto di compressione a 1dB18                                                                                                    |
| b.Transfer Switch Keysight 87222C:9c.Front End:9d.Raspberry Pi Model 3:9e.Power Supply Agilent E3631A:9f.PNA-X Keysight N5249A:9g.Notebook:9g.Notebook:9Configurazione di rete10Come configurare gli indirizzi di rete:10Programma di acquisizione Matlab11Sequenza di misura e configurazione degli strumenti16Calibrazioni18a.Parametri di diffusione (parametri S)18b.Punto di compressione a 1dB18                                                                                                    |
| c.       Front End:       9         d.       Raspberry Pi Model 3:       9         e.       Power Supply Agilent E3631A:       9         f.       PNA-X Keysight N5249A:       9         g.       Notebook:       9         Configurazione di rete       10         Come configurare gli indirizzi di rete:       10         Programma di acquisizione Matlab       11         Sequenza di misura e configurazione degli strumenti       16         Calibrazioni       18         a.       Parametri di diffusione (parametri S)       18         b.       Punto di compressione a 1dB       18 |
| d.Raspberry Pi Model 3:                                                                                                    |
| <ul> <li>e. Power Supply Agilent E3631A:</li> <li>9</li> <li>f. PNA-X Keysight N5249A:</li> <li>9</li> <li>g. Notebook:</li> <li>9</li> <li>Configurazione di rete</li> <li>10</li> <li>Come configurare gli indirizzi di rete:</li> <li>10</li> <li>Programma di acquisizione Matlab</li> <li>11</li> <li>Sequenza di misura e configurazione degli strumenti</li> <li>16</li> <li>Calibrazioni</li> <li>18</li> <li>a. Parametri di diffusione (parametri S)</li> <li>18</li> <li>b. Punto di compressione a 1dB</li> </ul>                                                                   |
| f.       PNA-X Keysight N5249A:       9         g.       Notebook:       9         Configurazione di rete       10         Come configurare gli indirizzi di rete:       10         Programma di acquisizione Matlab       11         Sequenza di misura e configurazione degli strumenti       16         Calibrazioni       18         a.       Parametri di diffusione (parametri S)       18         b.       Punto di compressione a 1dB       18                                                                                                    |
| g. Notebook:                                                                                                    |
| Configurazione di rete       10         Come configurare gli indirizzi di rete:       10         Programma di acquisizione Matlab       11         Sequenza di misura e configurazione degli strumenti       16         Calibrazioni       18         a.       Parametri di diffusione (parametri S)       18         b.       Punto di compressione a 1dB       18                                                                                                    |
| Come configurare gli indirizzi di rete:       10         Programma di acquisizione Matlab       11         Sequenza di misura e configurazione degli strumenti       16         Calibrazioni       18         a.       Parametri di diffusione (parametri S)       18         b.       Punto di compressione a 1dB       18                                                                                                    |
| Programma di acquisizione Matlab       11         Sequenza di misura e configurazione degli strumenti       16         Calibrazioni       18         a.       Parametri di diffusione (parametri S)       18         b.       Punto di compressione a 1dB       18                                                                                                    |
| Sequenza di misura e configurazione degli strumenti                                                                                                    |
| Calibrazioni                                                                                                    |
| <ul> <li>a. Parametri di diffusione (parametri S)</li></ul>                                                                                                    |
| b. Punto di compressione a 1dB                                                                                                    |
|                                                                                                    |
| c Cifra di rumore 18                                                                                                    |
| d Non linearità                                                                                                    |
| Annendice 20                                                                                                    |
| Controllo PreADU mediante Raspherry 20                                                                                                    |
| a Set un della configurazione di rete 20                                                                                                    |
| h Controllo remoto del Raspherry 22                                                                                                    |
| Lista dei comandi per il controllo della PreADLI                                                                                                    |

# Indice delle figure

| Figura 1 - Rappresentazione del banco di misura utilizzato per il collaudo dei ricevitori di AAVS1       | 7  |
|----------------------------------------------------------------------------------------------------|----|
| Figura 2 – Rappresentazione del banco di misura utilizzato per il collaudo dei ricevitori di AAVS1       | 8  |
| Figura 3 – Descrizione della nomenclatura dei comandi inviati alla PreADU                                | 17 |
| Figura 4 – Configurazione Transfer Switch (a sinistra 'OPEN', mentre a destra 'CLOSE')                   | 17 |
| Figura 5 – Desktop visualizzato all'avvio di Raspberry                                                   | 20 |
| Figura 6 – Particolare per entrare nel menù delle impostazioni di rete                                   | 21 |
| Figura 7 – Impostazioni di rete del Raspberry                                                            | 21 |
| Figura 8 – Procedura per lo spegnimento del Raspberry                                                    | 22 |
| Figura 9 – Configurazione di PuTTY per la comunicazione via SSH per l'interfacciamento con il Raspberry. | 22 |
| Figura 10 – Schermata di avvio della sessione SSH                                                        | 23 |
| Figura 11 – Schermata dopo l'immissione corretta della password di accesso                               | 24 |
| Figura 12 – Schermata con l'invio di comandi per la comunicazione con la PreADU                          | 24 |
| Figura 13 - Tabella di verità per il controllo di filter bank e step attenuator sulla PreADU             | 25 |

## Indice delle tabelle

| Tabella 1 – Configurazione di rete per il setup del banco di misura | 10 |
|---------------------------------------------------------------------|----|
| Tabella 2 – Configurazione del banco di misura                      | 17 |
| Tabella 3 – Configurazione PNA-X per misura parametri S.            | 18 |
| Tabella 4 - Configurazione PNA-X per misura P1dB.                   | 18 |
| Tabella 5 - Configurazione PNA-X per misura della cifra di rumore   | 19 |
| Tabella 6 - Configurazione PNA-X per misura delle non linearità.    | 19 |
| Tabella 7 – Tabella dei comandi per la PreADU.                      | 26 |

## Introduzione

In guesto documento verrà descritta la procedura con la guale è stato approntato il sistema di collaudo dei 440 ricevitori per AAVS1 (Aperture Array Verification System). Per la produzione delle suddette 440 catene di ricezione per la costruzione del verification system di SKA è stato indetto un bando (Fornitura di un sistema ricevente per un array a bassa freguenza per un sistema denominato "Aperture Array Verification System 1 (AAVS1) per il progetto SKA consultabile alla pagina http://www.ira.inaf.it/Bandi\_Gara/Bando\_IRA\_06\_20160309/Bando.html). All'interno del capitolato tecnico del bando è stata definita una griglia di specifiche minime per il soddisfacimento dei requisiti richiesti dal consorzio. Si è reso quindi necessario effettuare dei test di qualifica ed accettazione della produzione prima che fosse utilizzata nel deserto australiano. Inizialmente si è utilizzata la strumentazione disponibile in quel momento, con il risultato che la caratterizzazione completa 'manuale' dei primi 40 ricevitori della preproduzione ha richiesto 3 giorni di lavoro (circa 1 ora a catena senza la produzione dei report). Consapevoli che sarebbe stata necessaria una riduzione dei tempi di misura, si è optato per una soluzione che permettesse di automatizzare il banco e che quindi portasse anche ad una minimizzazione della variabilità delle misure dovute alle connessioni manuali, della variazione dei livelli degli step attenuator interni agli strumenti per ridurne il deterioramento e ad una archiviazione dei dati più veloce.

Si è dunque optato per effettuare diversi upgrade dello strumento indispensabile alla misura, il PNA-X N5249A della Keysight, attraverso l'opzione 423 che permette di avere un combiner interno e generare la doppia sorgente per le misure di intermodulazione e l'opzione 029 che per mette di effettuare misure di cifra di rumore con il metodo Cold Source in maniera molto accurata (per maggiori informazioni a proposito dell'opzione 423 vedere il rapporto tecnico **IRA 505-17**). Grazie a questi upgrade e all'acquisto di transfer switch Keysight 87222C con relativo switch driver Keysight 11713B è stato quindi possibile effettuare la caratterizzazione di una catena di ricezione completa e la produzione del relativo report in circa 8 minuti. Qui di seguito è possibile vedere la configurazione del banco di misura a seguito degli upgrade effettuati.

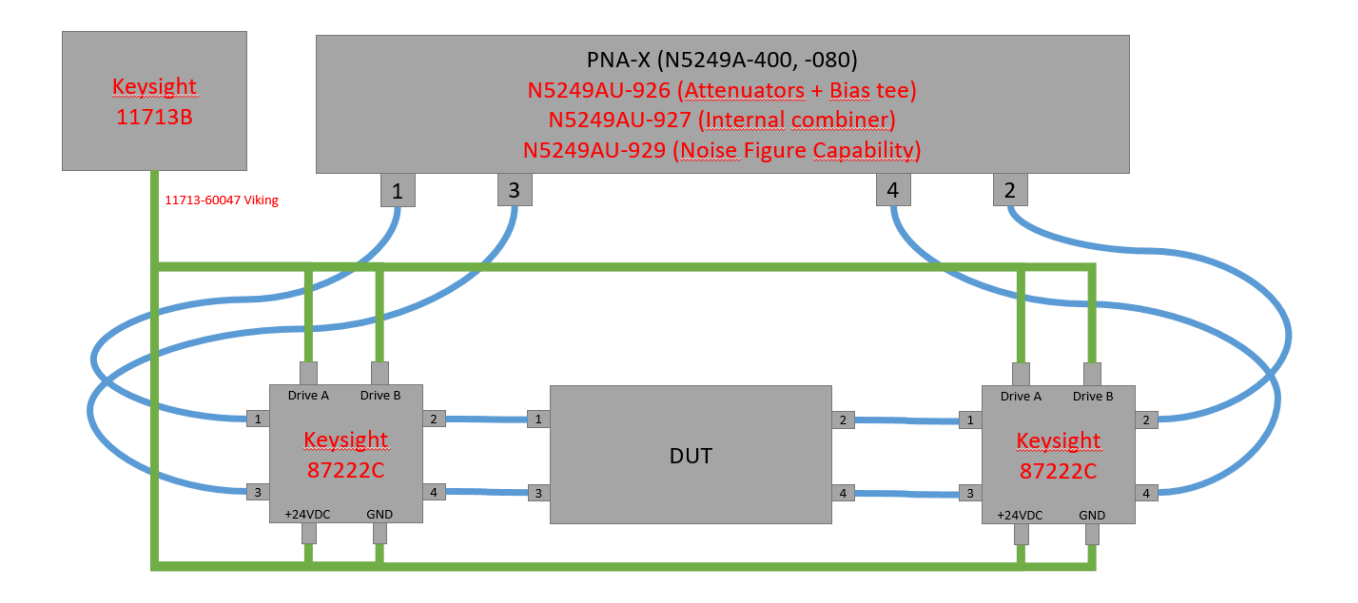

Tale sistema di misura deve poter qualificare ciascuno dei ricevitori RFoF, composti da FE (Front End) ottico e PreADU (Pre Analog to Digital Unit), sia come consumi (potenza DC) che a radiofrequenza. Mediante l'utilizzo di script Matlab2016b scritti ad hoc tali strumenti di misura sono programmati, interconnessi e sincronizzati. A seguito delle misure viene prodotta, sempre in modo automatico, la reportistica richiesta dal consorzio SKA (Square Kilometre Array). Inoltre, per comodità e per un'analisi posteriore, viene creato uno spreadsheet contenente i risultati dei diversi test effettuati su tutti i ricevitori.

## Schema del banco di misura

Di seguito è riportato lo schema a blocchi del banco di misura utilizzato per il collaudo dei ricevitori di AAVS1. I DC block (Minicircuits BLK-89) sono necessari per evitare che la corrente continua in uscita dalle porte RF dei Front End arrivi alle porte del PNA-X.

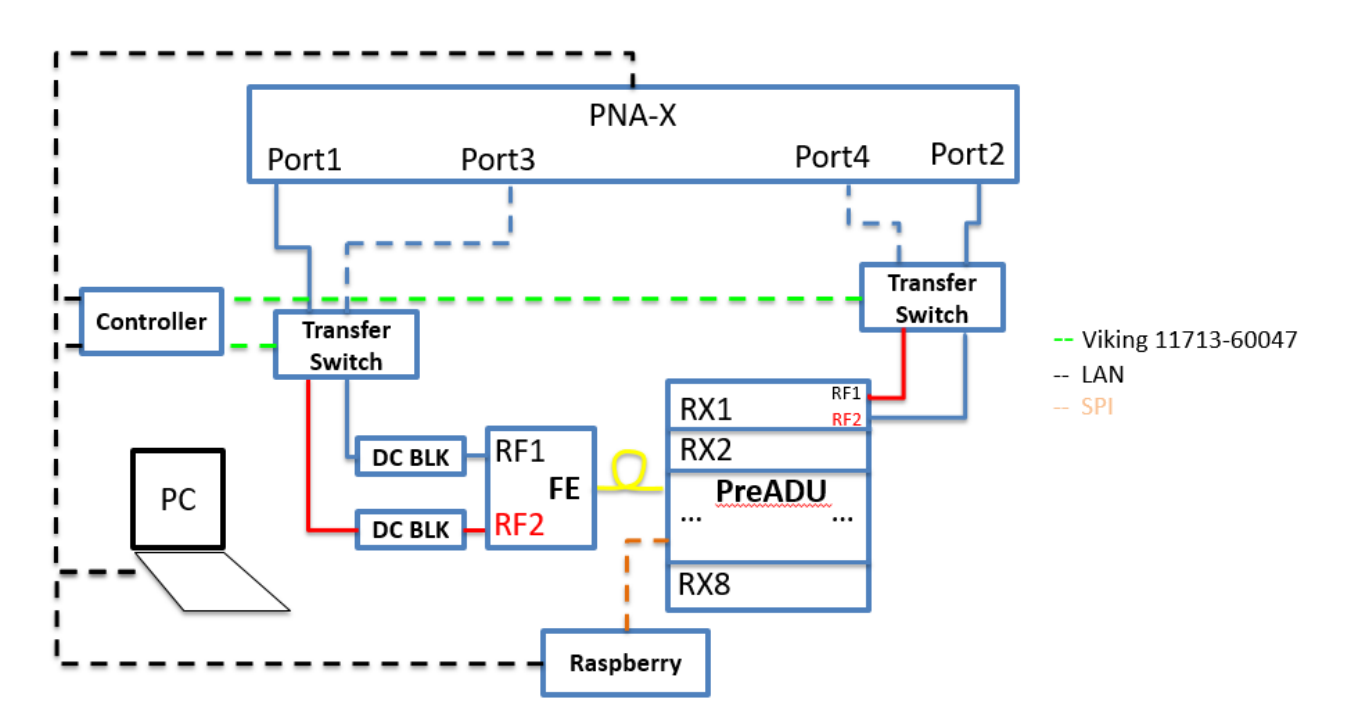

Figura 1 - Rappresentazione del banco di misura utilizzato per il collaudo dei ricevitori di AAVS1.

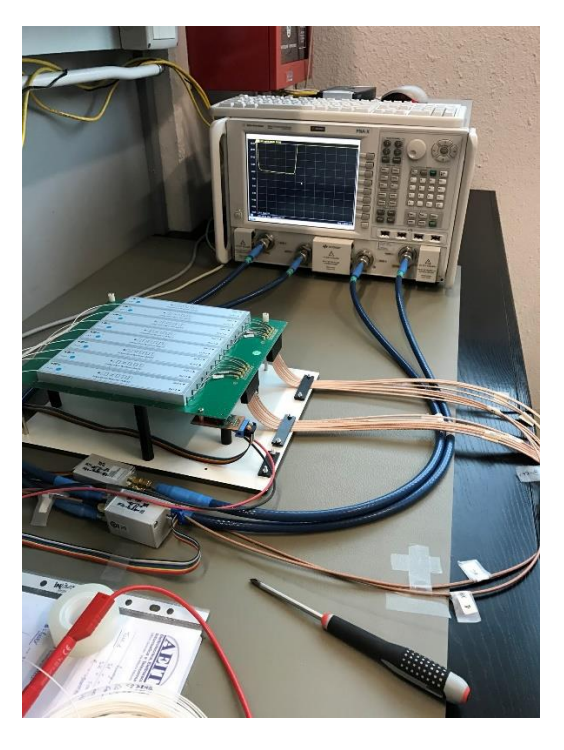

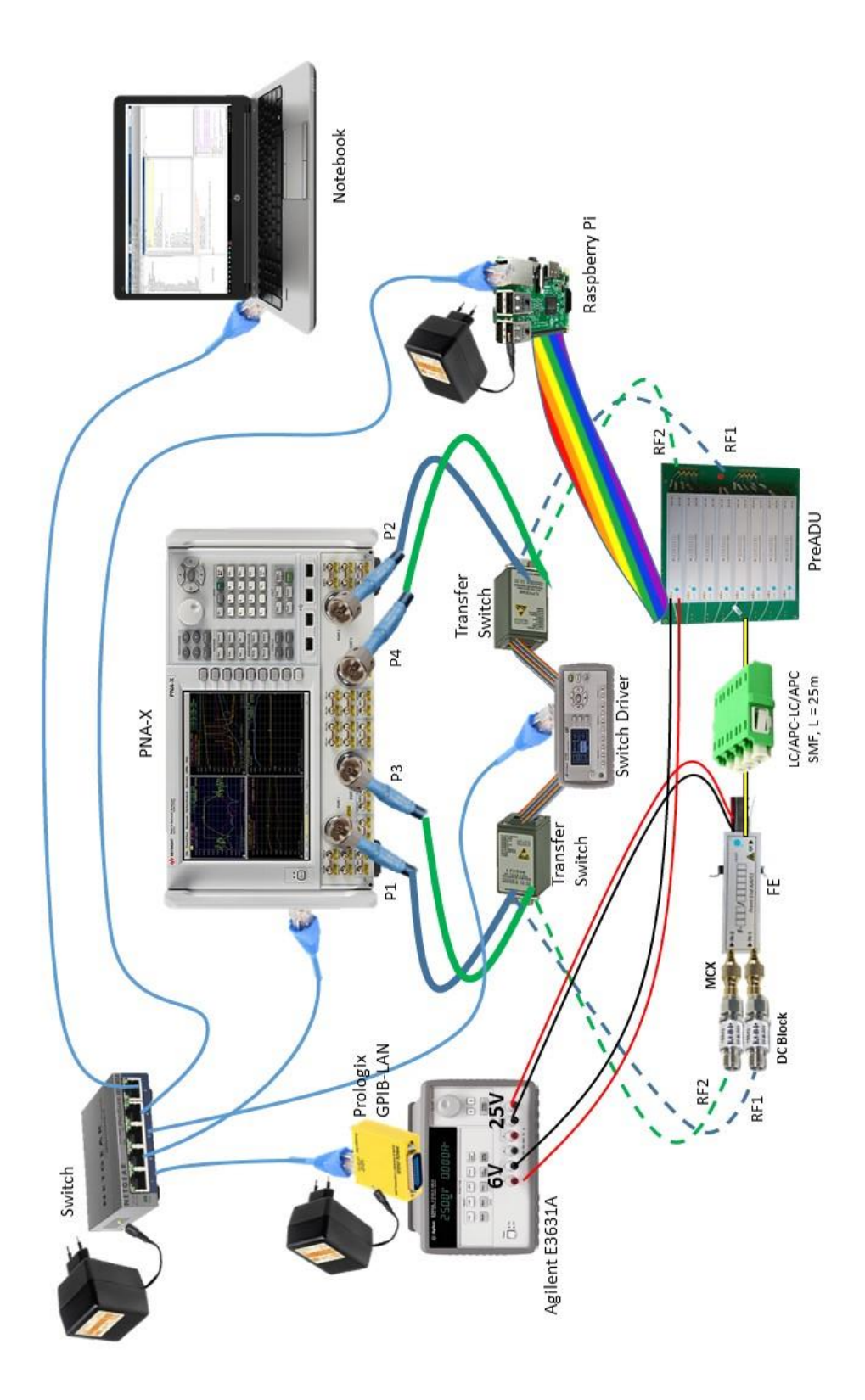

Figura 2 – Rappresentazione del banco di misura utilizzato per il collaudo dei ricevitori di AAVS1.

## Setup del banco di misura

Ogni strumento necessita di essere settato secondo una procedura ben definita.

- a. PreADU:
  - 1. Collegare connettori Samtech Isorate IJ5H
  - 2. Basetta per alimentazione al Power Supply Agilent E3631A nella porta +6V con limite in tensione di +5V e connettore 10pin da Raspberry
  - 3. Connettere 8 fibre con transizioni LC/APC-LC/APC chiuse dall'altra parte (lato FE)
  - 4. Connettere i due SMA ai cavetti SMA provenienti dal Transfer Switch lato PreADU
- b. Transfer Switch Keysight 87222C:
  - 1. Connettere i due transfer switch con i connettori 10pin provenienti dallo Switch Driver Keysight 11713B (led accesi= configurazione 1-2,3-4; led spenti=1-4,2-3) mediante i cavetti
  - 2. Switch Driver configurazione di rete: IP rete privata 192.168.189.101, subnet mask 255.255.255.0, default gateway 192.168.189.1
- c. Front End:
  - 1. Connettere i cavetti SMA-MCX al trasmettitore ottico
  - 2. Connettere la fibra ottica al connettore corrispondente LC-LC
  - Connettere l'alimentazione alla porta +25V dell'alimentatore Agilent (Voltage limit impostato a +5V)

#### d. Raspberry Pi Model 3:

- 1. Connettere l'alimentazione
- 2. Collegare il cavo di rete
- 3. Collegare il cavo SPI alla scheda di interfaccia verso i transfer switch
- 4. Configurazione di rete: IP rete privata 192.168.189.205, subnet mask 255.255.255.0, default gateway 192.168.189.1

In Appendice è spiegata la procedura di setup della configurazione di rete e come accedere alla lista dei comandi eseguibili.

#### e. Power Supply Agilent E3631A:

- 1. Connettere alla porta GPIB l'adattatore Prologix GPIB-LAN (o qualsiasi altro adattatore GPIB-LAN) cui va connesso il cavo di rete
- 2. Configurazione di rete: IP rete privata 192.168.189.217, subnet mask 255.255.255.0, default gateway 192.168.189.1

#### f. PNA-X Keysight N5249A:

- 1. Connettere porta 1 e 3 ai DC block che a sua volta sono connessi ai transfer Switch lato Front End come da schema
- 2. Connettere porta 2 e 4 al transfer switch lato ricevitore come da schema
- 3. Connettere porta di rete con configurazione: IP rete privata 192.168.189.87, subnet mask 255.255.255.0, default gateway 192.168.189.1

#### g. Notebook:

1. Connettere la porta di rete con configurazione: IP rete privata 192.168.189.176, subnet mask 255.255.255.0, default gateway 192.168.189.1

**Nota**: nel caso non ci sia una rete internet cui accedere è necessario lasciare la configurazione con IP PRIVATO 192.168.189.XXX, subnet mask 255.255.255.0, default gateway 192.168.189.1, mentre se si è connessi ad una rete pubblica è possibile utilizzare gli stessi indirizzi (nella rete di Medicina per esempio) in cui però è cambiato il sesto numero: 192.167.189.XXX, subnet mask 255.255.255.0, default gateway 192.167.189.1.

## Configurazione di rete

|               |                 | IP Privato      |               | Default       | Default       |
|---------------|-----------------|-----------------|---------------|---------------|---------------|
| Strumento     | IP Pubblico     |                 | Subnet Mask   | Gateway       | Gateway       |
|               |                 |                 |               | Pubblico      | Privato       |
| PNA           | 192.167.189.87  | 192.168.189.87  | 255.255.255.0 | 192.167.189.1 | 192.168.189.1 |
| Power Supply  | 192.167.189.217 | 192.168.189.217 | 255.255.255.0 | 192.167.189.1 | 192.168.189.1 |
| Raspberry     | 192.167.189.205 | 192.168.189.205 | 255.255.255.0 | 192.167.189.1 | 192.168.189.1 |
| Switch Driver | 192.167.189.101 | 192.168.189.101 | 255.255.255.0 | 192.167.189.1 | 192.168.189.1 |
| PC            | 192.167.189.XY  | 192.168.189.XY  | 255.255.255.0 | 192.167.189.1 | 192.168.189.1 |

Di seguito è riportata la configurazione di rete dei diversi strumenti interconnessi.

Tabella 1 – Configurazione di rete per il setup del banco di misura.

### Come configurare gli indirizzi di rete:

- 1. <u>PNA</u>: è possibile configurarlo entrando nei menù di configurazione della rete LAN dal pannello di controllo.
- 2. <u>Switch Driver</u>: è possibile configurare gli indirizzi di rete direttamente entrando nel menù I/O configuration dello strumento stesso.
- 3. <u>Raspberry</u>: è necessario entrare nel menù della configurazione di rete all'interno del sistema operativo del Raspberry stesso (per fare questa operazione è necessario connettere il Raspberry ad uno schermo esterno, un mouse e una tastiera).
- 4. <u>Power Supply</u>: è necessario il software 'netfinder.exe' per modificare la configurazione di rete dell'interfaccia GPIB-LAN Prologix. Nel caso si utilizzi un altro adattatore GPIB-LAN è necessario seguire la procedura specifica del dispositivo.

<u>Nota:</u> non è necessario cambiare sempre gli indirizzi di rete da interno ad esterno agli strumenti a meno che non li si voglia vedere nella rete interna INAF, basta che abbiano l'indirizzo esterno (192.168.189.XY). Per poter vedere gli strumenti sia all'interno della rete INAF che all'esterno è necessario settare il pc in modo tale che abbia due indirizzi: quello di Medicina (192.167.189.XY) e quello esterno (192.168.189.XY).

## Programma di acquisizione Matlab

Lo script Matlab scritto ad hoc permette di interconnettere i diversi strumenti e, seguendo la procedura riportata nella Tabella 2, configura i diversi strumenti per effettuare tutte le misure necessarie. Al termine di ogni misura i dati vengono salvati in remoto sull'hard disk del PNA per ridurre i tempi legati al trasferimento files e vengono elaborati dal notebook che permette una potenza di calcolo superiore. Di seguito è riportata una descrizione dei passaggi effettuati dal software durante l'esecuzione:

- 1. Inizializzazione della connessione con gli strumenti (PNA-X, Power Supply, Switch Driver-Transfer Switch). Vengono creati i virtual instrument mediante i quali poter configurare ed acquisire dati attraverso linguaggio SCPI.
- 2. Inizializzazione specifiche dei test (ricavate dal capitolato tecnico come riportato nelle tabelle seguenti).

| Alimentazione  | Valore   | Note / Condizioni                                                            |
|----------------|----------|------------------------------------------------------------------------------|
|                |          | L'alimentazione avviene mediante una tensione continua non regolata          |
| Vin FE         | 3.5-5VDC | compresa tra 3.5 e 5V tramite una coppia di conduttori in rame AWG18         |
|                |          | Ogni modulo FE deve integrare un proprio LDO                                 |
| Consumo FE     | <750mW   | A 50°C con Vin FE=3.5V e senza gli LNA collegati ed alimentati               |
|                | 3 5VDC   | Ogni singola catena di ricezione nei moduli ORX-RF deve integrare un         |
| VIII OKA+KI    | 3.3 V DC | proprio LDO                                                                  |
| Consumo ORX-RF | <1300mW  |                                                                              |
|                |          | Il FE deve replicare la sua tensione di alimentazione (Vin FE) su entrambi i |
| Alimentazione  | 3.5-5VDC | connettori coassiali RF di ingresso mediante appositi bias-tee               |
| LNA            | >150mA   | Ogni bias-tee deve essere in grado di sostenere una corrente continua di     |
|                |          | 150mA                                                                        |

| Lunghezze d'onda WDM | Valori          | Note / Condizioni |
|----------------------|-----------------|-------------------|
| RF1 / RF2            | 1270nm / 1330nm |                   |

| Specifiche RF        | Valori         | Note                                                    |
|----------------------|----------------|---------------------------------------------------------|
| Banda RF             | 50-650MHz      |                                                         |
| complessiva          | 50 05011112    |                                                         |
| Flatness             | +/-1 5dB       | Misurata separatamente nelle due sotto-bande:           |
| Tiatiless            | +/ 1.5dD       | LB (50-375MHz) e HB (375-650MHz)                        |
| Reiezione filtro     | × 45 d₽        | Freq ≤20MHz, +/-5MHz                                    |
| passa alto           | ≥4JUD          | Il filtro passa alto deve essere previsto nel modulo FE |
| Dejezione filtre I P | . 45 d₽        | Freq ≥ 450MHz (+/-5MHz)                                 |
| Relezione mitro Lb   | ≥ <b>4</b> 50B | Il filtro LB deve essere previsto nel modulo ORX-RF     |
| Dejezione filtre UD  | ≥45dB          | Freq ≤ 325MHz & Freq ≥ 750MHz (+/-5MHz)                 |
| Relezione muto nd    |                | Il filtro HB deve essere previsto nel modulo ORX-RF     |
|                      | Min 54dB       | Freq=100MHz                                             |
| Guadagno             | Tip 60dB       | FE collegato direttamente al modulo ORX-RF              |
|                      | Max 66dB       | DSA impostato al minimo livello di attenuazione         |
| IDI                  | >12dB          | Misurato agli ingressi del FE                           |
| IKL                  |                | Banda 50-650MHz                                         |
| ODI                  | >12dB          | Misurato alle uscite del modulo ORX-RF                  |
| ORL                  |                | Misurato separatamente nelle bande LB e HB              |
| NE                   | 1610           | Misurato separatamente nelle bande LB e HB              |
| INF                  | <100B          | FE collegato direttamente al modulo ORX-RF              |

|                   |         | DSA impostato al minimo livello di attenuazione                         |  |
|-------------------|---------|-------------------------------------------------------------------------|--|
|                   |         | Definito come la differenza tra i guadagni misurati alle due uscite del |  |
| Isolamento canali | 0.0.15  | modulo ORX-RF con lo stesso ingresso del FE                             |  |
| RF                | >5000   | Misurato su entrambe le bande LB e HB                                   |  |
|                   |         | DSA impostato al minimo livello di attenuazione                         |  |
|                   |         | Freq=100MHz                                                             |  |
| OP1dB             | >+17dBm | FE collegato direttamente al modulo ORX-RF                              |  |
|                   |         | DSA impostato al minimo livello di attenuazione                         |  |
|                   |         | Freq=100MHz                                                             |  |
| OIP3              | >+18dBm | FE collegato direttamente al modulo ORX-RF                              |  |
|                   |         | DSA impostato al minimo livello di attenuazione                         |  |
|                   | >+38dBm | Freq=100MHz                                                             |  |
| OIP2              |         | FE collegato direttamente al modulo ORX-RF                              |  |
|                   |         | DSA impostato al minimo livello di attenuazione                         |  |

| Specifiche ambientali di lavoro | Valore       | Note |
|---------------------------------|--------------|------|
| Intervallo temperatura FE       | -10 ÷ +50 °C |      |
| Intervallo temperatura ORX-RF   | +15 ÷ +30 °C |      |

- 3. Creazione della GUI per l'immissione del numero seriale del ricevitore che sta per essere collaudato.
- 4. Creazione ed assegnazione dei direttori in cui andare ad attingere i dati (tracce del PNA che vengono salvate nell'HDD interno) e creare le figure, il report Word e il file Excel di test.
- Configurazione del banco di filtri e del livello degli attenuatori della PreADU attraverso Raspberry, mediante software Plink (Putty deve avere una sessione salvata in cui è configurato l'indirizzo IP del Raspberry, porta 22, mediante il protocollo SSH e il campo 'user name' deve essere auto completato [ Appendice]).

**Nota**: il software Plink deve essere posto in 'C:\Plink\' e i file di configurazione della PreADU "LP\_CH0\_00, LP\_CH0\_16, HP\_CH0\_00, HP\_CH0\_16,..." sono file di testo con all'interno i comandi per Raspberry (vedi **Errore. L'origine riferimento non è stata trovata.**): la cartella contenente Plink deve contenere anche i comandi .txt.

- 6. Inizializzazione del Report docx relativo al link sotto analisi.
- 7. Aggiornamento dello stato di avanzamento del test mediante visualizzazione della schermata dei test effettuati.
- 8. Creazione del documento word di report con risultati delle misure e test *Pass/Fail (come riportato qui sotto)*.

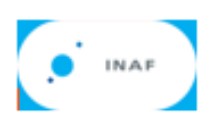

| INAF         |              |
|--------------|--------------|
| Report date  | 05/09/16     |
| Measure date | 05/09/16     |
| SN           | F-001/201607 |

| Parameter                     | Nominal<br>Value      | Note/Conditions                                                                                                    | Measured Value                                                     | Test |
|-------------------------------|-----------------------|----------------------------------------------------------------------------------------------------|--------------------------------------------------------------------|------|
| Power FE<br>consumption       | <650mW                | At room temperature with Vin=3.5V and<br>without the LNA boards connected and<br>biased.                                | 0.586mW                                                            | Pass |
| Power ORX-RF<br>consumption   | <1250mW               | At room temperature with Vin=3.5V. The<br>value is obtained dividing by 8 the total<br>absorption of a complete PREADU. | 1.148mW                                                            | Pass |
| Flatness                      | +/-1.5dB              | Measured in the two separate sub-bands:<br>LB(50-375MHz) & HB(375-650MHz).                                              | +/-1.4dB RF1<br>+/-1.3dB RF2@LB<br>+/-1.1dB RF1<br>+/-1.0dB RF2@HB | Pass |
| High Pass filter<br>rejection | >=45dB                | Freq<=20MHz (+/-5MHz).                                                                                                  | 24MHz RF1<br>24MHz RF2                                             | Pass |
| LB filter<br>rejection        | >=45dB                | Freq>=450MHz (+/-5MHz).                                                                                                 | 430MHz RF1<br>431MHz RF2                                           | Pass |
| HB filter<br>rejection        | >=45dB                | Freq<=325MHz & Freq>=750MHz<br>(+/-5MHz).                                                                               | 323MHz RF1 and<br>322MHz RF2@HP<br>725MHz RF1 and<br>726MHz RF2@LP | Pass |
| Gain                          | Min 54dB,<br>Max 66dB | Freq=100MHz, FE connected directly to<br>ORX-RF module with DSA at the minimum<br>attenuation level.                    | 60.0dB RF1<br>59.2dB RF2                                           | Pass |

| IDI        | s 12dB                     | Measured at the FE input (50-650MHz      | 12.2dB RF1      | Date  |
|------------|----------------------------|------------------------------------------|-----------------|-------|
| IKL        | >1205                      | band).                                   | 13.4dB RF2      | P 033 |
|            |                            |                                          |                 |       |
|            |                            | Measured at the ORX-RF output.           | 21.0dB RF1 and  |       |
| OPI        | S12dB                      | Measured separately in the two sub-      | 21.1dB RF2@LB   | Dace  |
| ONE        | 71200                      | bands I R and HR                         | 21.6dB RF1 and  | 1033  |
|            |                            | bands co and no.                         | 21.8dB RF2@HB   |       |
|            |                            |                                          |                 |       |
|            |                            | Measured separately in the two sub-      | 10.7dB RF1 and  |       |
| NE         | <16dB                      | bands, FE connected directly to the ORX- | 10.8dB RF2@LB   | Pass  |
|            |                            | RF module with DSA at 16dB attenuation   | 9.8dB RF1 and   |       |
|            |                            | level.                                   | 9.9dB RF2@HB    |       |
|            |                            | Defined as the difference between the    |                 |       |
|            |                            | Defined as the difference between the    | ER Ode DE1 and  |       |
|            |                            | measured gains at the two outputs of the | 56.000 KPI and  |       |
| RF channel | >30dB                      | ORX-RF module with the same input of     | 57.80B RF2@LB   | Pass  |
| isolation  |                            | the FE. Measured on both bands LB e HB   | 54.5dB RF1 and  |       |
|            |                            | with DSA at the minimum attenuation      | 51.3dB RF2@HB   |       |
|            |                            | level.                                   |                 |       |
|            |                            | Freq=100MHz_EE connected directly to     |                 |       |
| ontda      | > 17dB                     | the OPV PS module with DSA at the        | 17.9dBm RF1 and |       |
| OPIGB      | >1/06                      | the ORX-RF module with DSA at the        | 18.0dBm RF2     | Pass  |
|            |                            | minimum attenuation level.               |                 |       |
|            |                            | Freq=100MHz, FE connected directly to    |                 |       |
| OIP3       | >18dB                      | the ORX-RF module with DSA at the        | 31.3dBm RF1 and | Pass  |
|            | minimum attenuation level. | 30.6dBm RF2                              |                 |       |
|            |                            |                                          |                 |       |
|            |                            | Freq=100MHz, FE connected directly to    | 45 0dBm RE1 and |       |
| OIP2       | OIP2 >38dB                 | the ORX-RF module with DSA at the        | 40.000m Krianu  | Pass  |
|            |                            | minimum attenuation level.               | 48.40BM RF2     |       |
|            |                            |                                          |                 |       |

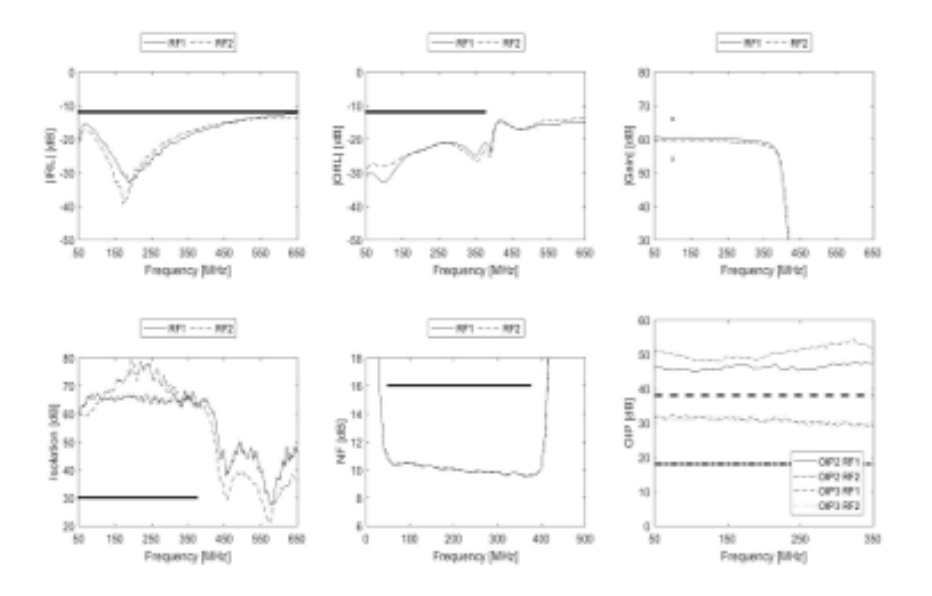

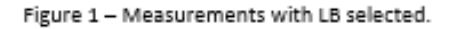

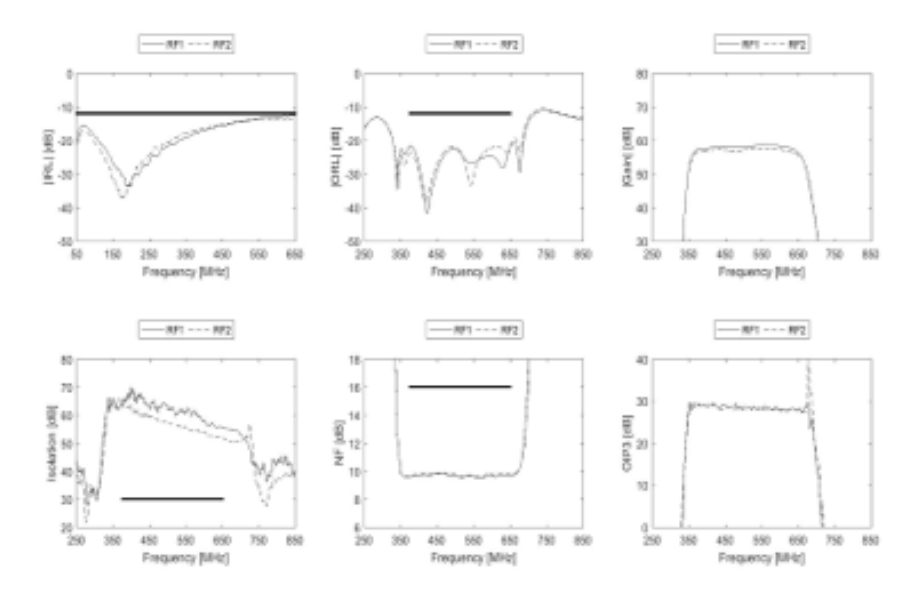

Figure 2 - Measurements with HB selected.

## Sequenza di misura e configurazione degli strumenti

Nella Tabella 2 sono riportate le fasi di esecuzione dello script Matlab e le configurazioni assunte dai diversi strumenti di misura. I campi evidenziati in giallo stanno ad indicare una modifica dei filter bank e/o degli step attenuator sulla PreADU mentre quelli evidenziati in verde indicano le modifiche relative allo Switch Driver che modifica la configurazione dei Transfer Switch.

Di seguito è riportato il diagramma di flusso dello script Matlab:

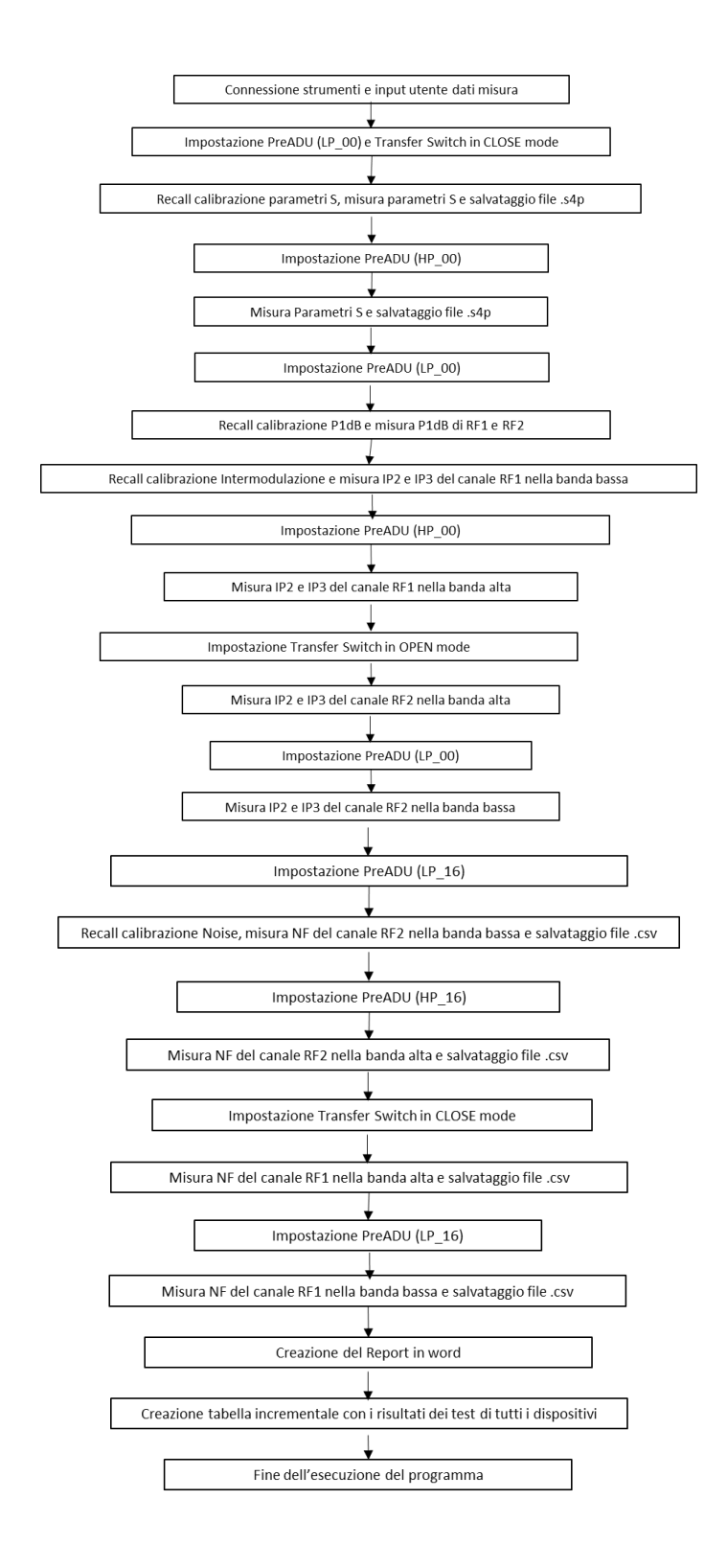

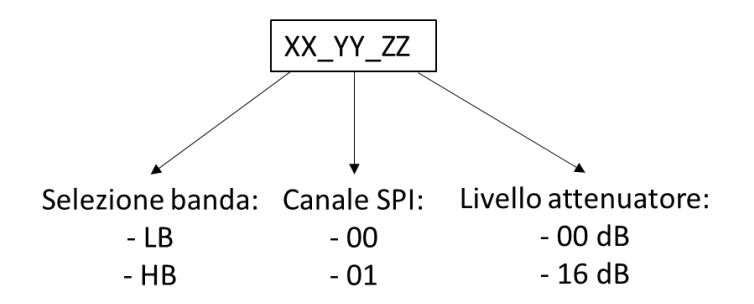

Figura 3 – Descrizione della nomenclatura dei comandi inviati alla PreADU.

| Esecuzione<br>operazione<br>Matlab# | Misura    | Configurazione<br>Raspberry (= PreADU) | Configurazione<br>Transfer Switch |  |
|-------------------------------------|-----------|----------------------------------------|-----------------------------------|--|
| 1                                   | S_LB      | LP_CH0_00                              | CLOSE (1-2,3-4)                   |  |
| 2                                   | S_HB      | HP_CH0_00                              | CLOSE (1-2,3-4)                   |  |
| 3                                   | P1dB_LB   | LP_CH0_00                              | CLOSE (1-2,3-4)                   |  |
| 4                                   | IP_RF1_LB | LP_CH0_00                              | CLOSE (1-2,3-4)                   |  |
| 5                                   | IP_RF1_HB | HP_CH0_00                              | CLOSE (1-2,3-4)                   |  |
| 6                                   | IP_RF2_HB | HP_CH0_00                              | OPEN (1-4,2-3)                    |  |
| 7                                   | IP_RF2_LB | LP_CH0_00                              | OPEN (1-4,2-3)                    |  |
| 8                                   | NF_RF2_LB | LP_CH0_16                              | OPEN (1-4,2-3)                    |  |
| 9                                   | NF_RF2_HB | HP_CH0_16                              | OPEN (1-4,2-3)                    |  |
| 10                                  | NF_RF1_HB | HP_CH0_16                              | CLOSE (1-2,3-4)                   |  |
| 11                                  | NF_RF1_LB | LP_CH0_16                              | CLOSE (1-2,3-4)                   |  |

Tabella 2 – Configurazione del banco di misura.

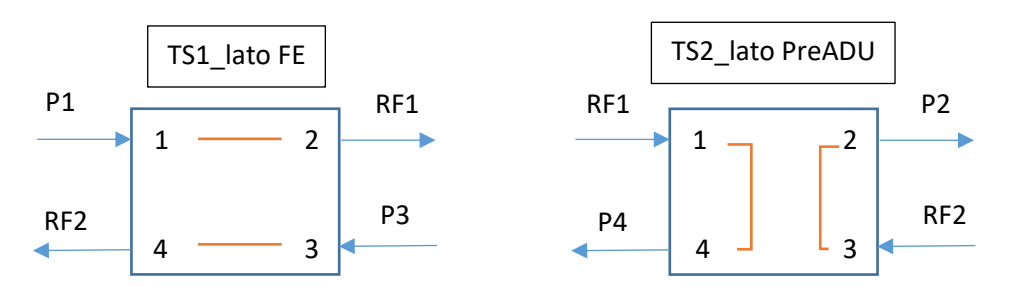

Figura 4 – Configurazione Transfer Switch (a sinistra 'OPEN', mentre a destra 'CLOSE').

Di seguito è riportata la lista degli acronimi utilizzati nella Tabella 2:

- LB o LP = Low Band (50-350MHz);
- HB o HP = High Band (375-650MHz);
- S = parametri S;
- IP = Prodotti di Intermodulazione;
- NF = Noise Figure;
- P1dB = Punto di compressione a 1dB.

## Calibrazioni

Di seguito sono riportate le configurazioni delle calibrazioni relative alle diverse misure effettuate con il PNA-X.

### a. Parametri di diffusione (parametri S)

La configurazione riportata in seguito si riferisce alla calibrazione del PNA-X utilizzata per le misure denominate 'S\_LB e S\_HB' (ovvero 'parametri S\_Low Band' e 'parametri S\_High Band'). In questa configurazione vengono misurati contemporaneamente i parametri S di entrambi i canali RF sfruttando la modalità 4 porte del PNA-X.

| Parametro    | Valore            | Unità |
|--------------|-------------------|-------|
| Punti        | 1001              |       |
| IFBW         | 300               | Hz    |
| F start      | 10                | MHz   |
| F stop       | 1.01              | GHz   |
| Port1 power  | -60               | dBm   |
| Sweep        | Linear Frequency  |       |
| Calibraziono | Full 4-port (Ecal |       |
| Calibrazione | N4431-60008)      |       |

Tabella 3 – Configurazione PNA-X per misura parametri S.

#### b. Punto di compressione a 1dB

La configurazione riportata in seguito si riferisce alla calibrazione del PNA-X utilizzata per le misure denominate 'P1dB\_LB' (ovvero 'Punto di compressione a 1dB\_Low Band'). In questa configurazione vengono misurati contemporaneamente i punti di compressione di entrambi i canali RF sfruttando la modalità 4 porte del PNA-X.

| Parametro    | Valore            | Unità |
|--------------|-------------------|-------|
| Punti        | 101               |       |
| IFBW         | 1                 | kHz   |
| CW Frequency | 100               | MHz   |
| Sweep        | Power Sweep       |       |
| Start power  | -50               | dBm   |
| Stop power   | -35               | dBm   |
| Calibrazione | Full 4-port (Ecal |       |
| Calibrazione | N4431-60008)      |       |

Tabella 4 - Configurazione PNA-X per misura P1dB.

#### c. Cifra di rumore

Per questo tipo di misura è stato effettuato un upgrade del PNA-X, in particolare è stata installata l'Opzione 029 che aggiunge un ricevitore più sensibile per le misure di rumore, però solamente sulla porta 2 del PNA. Per questo motivo non è possibile fare misura a 4 porte della cifra di rumore. La configurazione riportata in seguito si riferisce alla calibrazione del PNA-X utilizzata per le misure denominate 'NF\_RF1\_LB, NF\_RF2\_LB, NF\_RF1\_HB e NF\_RF2\_HB' (ovvero 'Noise Figure\_RF1\_Low Band', 'Noise Figure\_RF2\_Low Band', 'Noise Figure\_RF1\_High Band' e 'Noise Figure\_RF2\_High Band'). Tali misure vengono effettuate in momenti distinti in quanto non è possibile utilizzare l'opzione 4 porte dal momento che il ricevitore per la misura di rumore è uno solo.

| Parametro        | Valore           | Unità |
|------------------|------------------|-------|
| Punti            | 101              |       |
| IFBW             | 300              | Hz    |
| F start          | 10               | MHz   |
| F stop           | 1.01             | GHz   |
| Noise Bandwidth  | 4                | MHz   |
| Sweep            | Linear Frequency |       |
| Power            | -30              | dBm   |
| Attenuation      | 20               | dB    |
| Averaging factor | 16               |       |
| Calibrazione     | Scalar Noise     |       |

Tabella 5 - Configurazione PNA-X per misura della cifra di rumore.

#### d. Non linearità

La configurazione riportata in seguito si riferisce alla calibrazione del PNA-X utilizzata per le misure di non linearità del secondo e terzo ordine denominate 'IP\_RF1\_LB, IP\_RF2\_LB, IP\_RF2\_LB e IP\_RF2\_HB' (ovvero 'Intermodulation Product\_RF1\_Low Band', 'Intermodulation Product\_RF2\_Low Band', 'Intermodulation Product\_RF1\_High Band' e 'Intermodulation Product\_RF2\_High Band'). Tali misure vengono effettuate in momenti distinti in quanto non è possibile utilizzare l'opzione 4 porte dal momento che è necessario l'utilizzo della doppia sorgente. La procedura da seguire per effettuare correttamente la calibrazione è riportata in **IRA 505-17**.

| Parametro    | Valore                  | Unità |
|--------------|-------------------------|-------|
| Punti        | 201                     |       |
| IFBW         | 300                     | Hz    |
| F start      | 50                      | MHz   |
| F stop       | 1                       | GHz   |
| Sweep        | Linear Frequency        |       |
| Power        | -10                     | dBm   |
| Attenuation  | 50                      | dB    |
| Calibrazione | Source & Receiver Power |       |

Tabella 6 - Configurazione PNA-X per misura delle non linearità.

## Appendice

Controllo PreADU mediante Raspberry

- a. Set up della configurazione di rete Connessione al Raspberry mediante:
  - i. HDMI monitor
  - ii. Tastiera USB
  - iii. mouse USB

In questo momento è possibile collegare il Raspberry alla corrente e attendere l'accensione; dopo circa 20-30 secondi comparirà il desktop come in Figura 5.

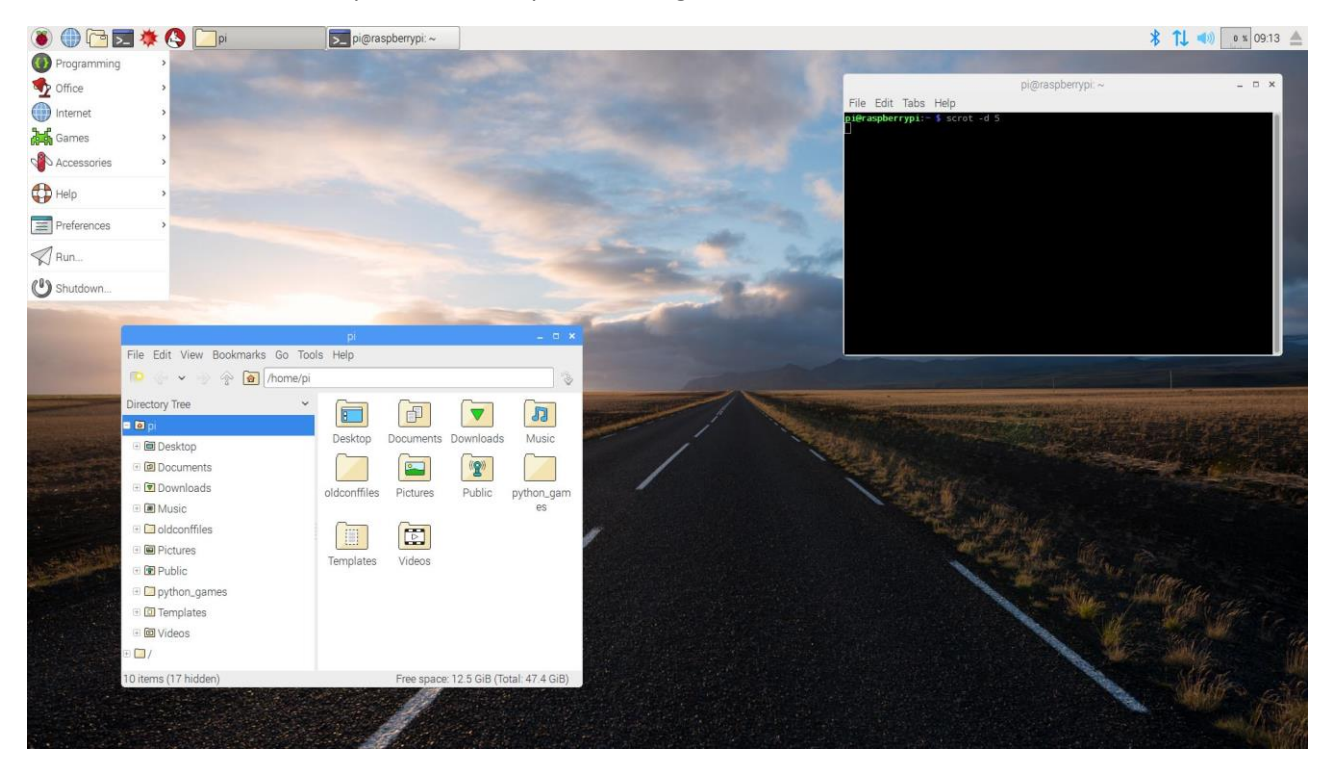

Figura 5 – Desktop visualizzato all'avvio di Raspberry.

Ora è possibile configurare i parametri di rete clickando con il tasto destro del mouse sulle doppie frecce indicate in Figura 6.

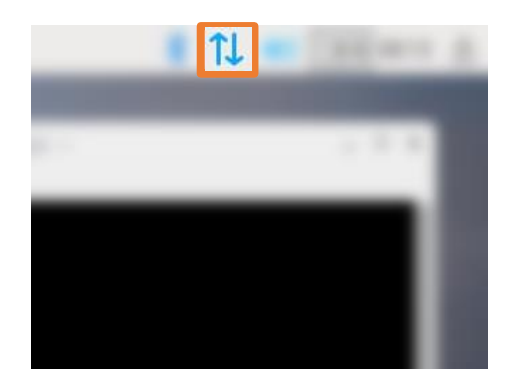

Figura 6 – Particolare per entrare nel menù delle impostazioni di rete.

A questo punto, clickando su Network preferences... si aprirà un menù come quello in Figura 7:

| 😨 Network Preferences 📃 📼             |                               |          |  |  |  |  |
|---------------------------------------|-------------------------------|----------|--|--|--|--|
| Configure:                            | interface 👻                   | 🛓 eth0 🕞 |  |  |  |  |
| Automatically configure empty options |                               |          |  |  |  |  |
| Indirizzo IP:                         | Indirizzo IP: 192.168.189.205 |          |  |  |  |  |
| Router:                               |                               |          |  |  |  |  |
| DNS Servers:                          | DNS Servers:                  |          |  |  |  |  |
| DNS Search:                           |                               |          |  |  |  |  |
| Clear                                 | Applica                       | Chiudi   |  |  |  |  |

Figura 7 – Impostazioni di rete del Raspberry.

Ora è possibile configurare I parametri di rete. Dopo questa procedura, per rendere le modifiche effettive, è necessario riavviare il Raspberry (clickando su *Shutdown…* come descritto in Figura 8).

| 👅 🗇                             | 🜞 🔇 🔽 pi           |
|---------------------------------|--------------------|
| Programming                     | <b>,</b>           |
| Strice Office                   | >                  |
| Internet                        | >                  |
| Games                           | >                  |
| Accessories                     | >                  |
| Help                            | ,                  |
| Preferences                     | ,                  |
| Run                             |                    |
| U Shutdown                      |                    |
|                                 |                    |
| Cilling and Cilling and Cilling | o Edit View Rookma |
|                                 |                    |

Figura 8 – Procedura per lo spegnimento del Raspberry.

Ora è possibile connettere il Raspberry alla rete LAN.

## b. Controllo remoto del Raspberry

Per controllare il Raspberry attraverso la rete locale è necessario l'utilizzo del protocollo SSH; è necessario scaricare il software gratuito P*uTTY*. Dopo l'installazione bisogna configurare la connessione SSH come spiegato in Figura 9.

| Pull Y Configuration                                                                                 |                                                 |                                                                       | ( )        |  |  |  |
|----------------------------------------------------------------------------------------------------|-------------------------------------------------|-----------------------------------------------------------------------|------------|--|--|--|
| Category:                                                                                            | 202                                             |                                                                       |            |  |  |  |
| <ul> <li>Gession</li> <li>Logging</li> <li>Generation</li> <li>Terminal</li> <li>Weyboard</li> </ul> | Basic optio                                     | ns for your PuTTY                                                     | session    |  |  |  |
|                                                                                                    | Specify the destination<br>Host Name (or IP add | Specify the destination you want to connect Host Name (or IP address) |            |  |  |  |
| Features                                                                                             | Connection type:<br>Raw O Telnet                | Connection type:<br>Raw Telnet Rlogin SSH Serial                      |            |  |  |  |
| Appearance<br>Behaviour<br>Translation<br>Selection                                                  | Load, save or delete<br>Saved Sessions          | a stored session                                                      |            |  |  |  |
|                                                                                                    | PreADU_AUS                                      |                                                                       |            |  |  |  |
| Colours                                                                                              | Default Settings<br>PreADU                      | Default Settings<br>PreADU                                            |            |  |  |  |
| - Data                                                                                               | PreADU_AUS                                      | Save                                                                  |            |  |  |  |
| Proxy<br>Telnet<br>Rlogin                                                                            | ande_modgate                                    |                                                                       |            |  |  |  |
| ⊕ SSH<br>Serial                                                                                      | Close window on exit<br>O Always O Ne           | ::<br>ver                                                             | clean exit |  |  |  |
| About                                                                                                | lp                                              | Open                                                                  | Cancel     |  |  |  |

*Figura 9 – Configurazione di PuTTY per la comunicazione via SSH per l'interfacciamento con il Raspberry.* 

È necessario seguire i seguenti passaggi:

- b. Scrivere la configurazione IP e la porta;
- c. Selezionare Connection type SSH;
- d. In *Saved Sessions* si può assegnare un nome alla sessione Raspberry dedicata e clikare *Save.* In questo modo non sarà più necessario scrivere la configurazione LAN ma semplicemente clickando sulla Sessione e poi Open.

Ora PuTTY aprirà una finestra window come quella nella Figura 10.

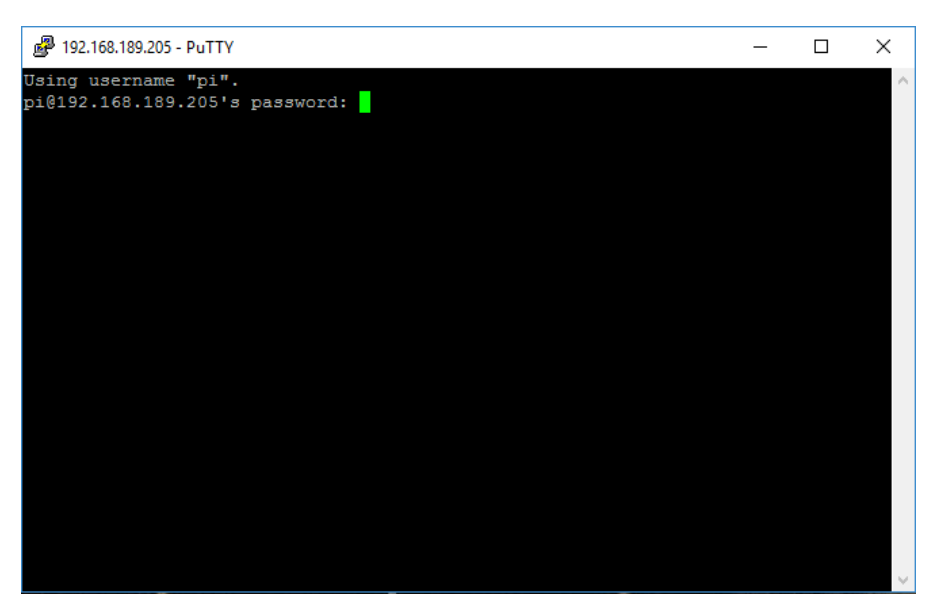

Figura 10 – Schermata di avvio della sessione SSH.

La prima volt ache ci si connette può apparire una finestra popup di warning: semplicemente bisogna clickare di sSI e proseguire.

Ora bisogna inserire lo User Name e la Password:

User: **pi** 

Password: raspberry (la password sarà nascosta)

Ora si potrà visualizzare una finestra come quella in Figura 11:

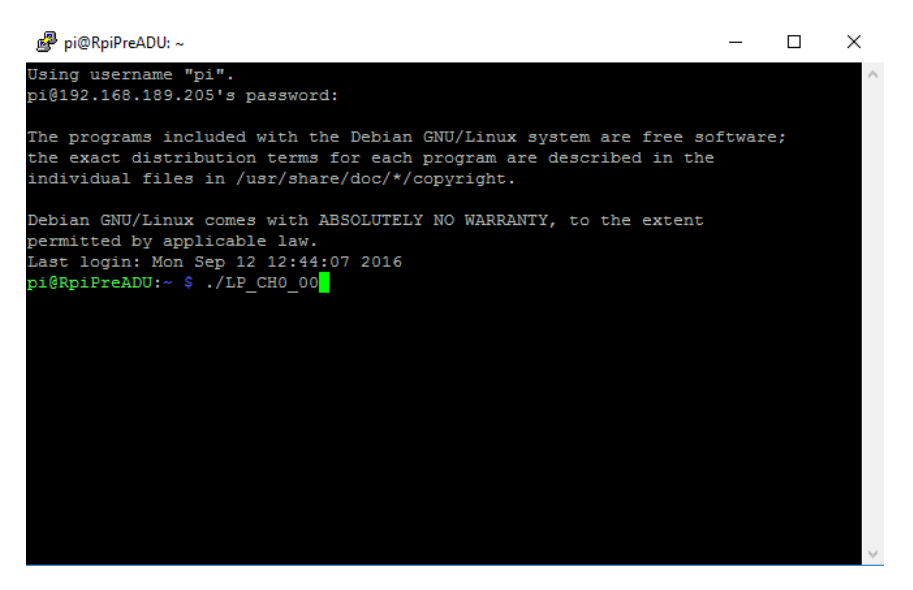

Figura 11 – Schermata dopo l'immissione corretta della password di accesso.

Ora è possibile inserire i comandi che controllano la scheda PreADU.

Nella Figura 12 è possibile vedere un esempio della sintassi di un comando:

Scrivendo "**Is**" e INVIO è possibile visualizzare la lista dei comandi che si possono eseguire. Per inserire un comando bisogna seguire il seguente schema:

#### "./" + "LP\_CH0\_00"+"INVIO":

- a. "./": comunica che si sta inviando un comando;
- b. "LP\_CH0\_00": si può selezionare il filter bank (LP per Low Pass e HP per High Pass), il canale (00 o 01, rappresenta il canale della scheda di interfaccia tra PreADU e Raspberry) e il livello di attenuazione (in dB) del Digital Step Attenuator (da 00 a 31 a step di 1dB).

| 國 pi@RpiPreADU: ~                                                 | - |  | × |  |  |  |  |  |
|-------------------------------------------------------------------|---|--|---|--|--|--|--|--|
| Debian GNU/Linux comes with ABSOLUTELY NO WARRANTY, to the extent |   |  |   |  |  |  |  |  |
| Last login: Mon Sep 12 12:44:07 2016                              |   |  |   |  |  |  |  |  |
| pi@RpiPreADU:~ \$ ./LP CH0 00                                     |   |  |   |  |  |  |  |  |
| device: /dev/spidev0.0                                            |   |  |   |  |  |  |  |  |
| value: 05                                                         |   |  |   |  |  |  |  |  |
| value sended: yes                                                 |   |  |   |  |  |  |  |  |
| spi mode: 0                                                       |   |  |   |  |  |  |  |  |
| bits per word: 8                                                  |   |  |   |  |  |  |  |  |
| max speed: 500000 Hz (500 KHz)                                    |   |  |   |  |  |  |  |  |
|                                                                   |   |  |   |  |  |  |  |  |
| Input:                                                            |   |  |   |  |  |  |  |  |
| FF FF FF FF                                                       |   |  |   |  |  |  |  |  |
| FF FF FF FF                                                       |   |  |   |  |  |  |  |  |
| FF FF FF FF                                                       |   |  |   |  |  |  |  |  |
| FF FF FF FF                                                       |   |  |   |  |  |  |  |  |
|                                                                   |   |  |   |  |  |  |  |  |
| output:                                                           |   |  |   |  |  |  |  |  |
|                                                                   |   |  |   |  |  |  |  |  |
|                                                                   |   |  |   |  |  |  |  |  |
|                                                                   |   |  |   |  |  |  |  |  |
|                                                                   |   |  |   |  |  |  |  |  |
| prespiricabo. •                                                   |   |  |   |  |  |  |  |  |

Figura 12 – Schermata con l'invio di comandi per la comunicazione con la PreADU.

## Lista dei comandi per il controllo della PreADU

|                             | C1 | C2          | C3        | OUTPUT    |     |  |
|-----------------------------|----|-------------|-----------|-----------|-----|--|
|                             | L  | x           | x         | None      |     |  |
|                             | Н  | L           | Н         | Low Pass  |     |  |
|                             | Н  | Н           | L         | Band Pass |     |  |
|                             |    | Switches Tr | uth TABLE |           |     |  |
| C4                          | C5 | C6          | C7        | C8        | ATT |  |
| L                           | L  | L           | L         | L         | 0   |  |
| Н                           | L  | L           | L         | L         | 1   |  |
| L                           | Н  | L           | L         | L         | 2   |  |
| L                           | L  | Н           | L         | L         | 4   |  |
| L                           | L  | L           | Н         | L         | 8   |  |
| L                           | L  | L           | L         | Н         | 16  |  |
| Step Attenuator Truth TABLE |    |             |           |           |     |  |

Figura 13 - Tabella di verità per il controllo di filter bank e step attenuator sulla PreADU.

| Comando  | Configurazione<br>bit | Codice HEX | Comando  | Configurazione<br>bit | Codice HEX |
|----------|-----------------------|------------|----------|-----------------------|------------|
| LB_0_OFF | 0010 0000             | 04         | HB_0_OFF | 0100 0000             | 02         |
| LB_0     | 1010 0000             | 05         | HB_0     | 1100 0000             | 03         |
| LB_1     | 1011 0000             | 0D         | HB_1     | 1101 0000             | OB         |
| LB_2     | 1010 1000             | 15         | HB_2     | 1100 1000             | 13         |
| LB_3     | 1011 1000             | 1D         | HB_3     | 1101 1000             | 1B         |
| LB_4     | 1010 0100             | 25         | HB_4     | 1100 0100             | 23         |
| LB_5     | 1011 0100             | 2D         | HB_5     | 1101 0100             | 2B         |
| LB_6     | 1010 1100             | 35         | HB_6     | 1100 1100             | 33         |
| LB_7     | 1011 1100             | 3D         | HB_7     | 1101 1100             | 3B         |
| LB_8     | 1010 0010             | 45         | HB_8     | 1100 0010             | 43         |
| LB_9     | 1011 0010             | 4D         | HB_9     | 1101 0010             | 4B         |
| LB_10    | 1010 1010             | 55         | HB_10    | 1100 1010             | 53         |
| LB_11    | 1011 1010             | 5D         | HB_11    | 1101 1010             | 5B         |
| LB_12    | 1010 0110             | 65         | HB_12    | 1100 0110             | 63         |
| LB_13    | 1011 0110             | 6D         | HB_13    | 1101 0110             | 6B         |
| LB_14    | 1010 1110             | 75         | HB_14    | 1100 1110             | 73         |
| LB_15    | 1011 1110             | 7D         | HB_15    | 1101 1110             | 7B         |
| LB_16    | 1010 0001             | 85         | HB_16    | 1100 0001             | 83         |
| LB_17    | 1011 0001             | 8D         | HB_17    | 1101 0001             | 8B         |
| LB_18    | 1010 1001             | 95         | HB_18    | 1100 1001             | 93         |
| LB_19    | 1011 1001             | 9D         | HB_19    | 1101 1001             | 9B         |
| LB_20    | 1010 0101             | A5         | HB_20    | 1100 0101             | A3         |
| LB_21    | 1011 0101             | AD         | HB_21    | 1101 0101             | AB         |
| LB_22    | 1010 1101             | B5         | HB_22    | 1100 1101             | B3         |
| LB_23    | 1011 1101             | BD         | HB_23    | 1101 1101             | BB         |
| LB_24    | 1010 0011             | C5         | HB_24    | 1100 0011             | C3         |
| LB_25    | 1011 0011             | CD         | HB_25    | 1101 0011             | СВ         |
| LB_26    | 1010 1011             | D5         | HB_26    | 1100 1011             | D3         |
| LB_27    | 1011 1011             | DD         | HB_27    | 1101 1011             | DB         |
| LB_28    | 1010 0111             | E5         | HB_28    | 1100 0111             | E3         |
| LB_29    | 1011 0111             | ED         | HB_29    | 1101 0111             | EB         |
| LB_30    | 1010 1111             | F5         | HB_30    | 1100 1111             | F3         |
| LB_31    | 1011 1111             | FD         | HB_31    | 1101 1111             | FB         |

| Comando  | Banda       | Attenuazione<br>[dB] | Comando  | Banda      | Attenuazione<br>[dB] |
|----------|-------------|----------------------|----------|------------|----------------------|
| LB_0_OFF | Passa Basso | 0 (500hm)            | HB_0_OFF | Passa Alto | 0 (50 Ohm)           |
| LB_0     | Passa Basso | 0                    | HB_0     | Passa Alto | 0                    |
| LB_1     | Passa Basso | 1                    | HB_1     | Passa Alto | 1                    |
| LB_2     | Passa Basso | 2                    | HB_2     | Passa Alto | 2                    |
| LB_3     | Passa Basso | 3                    | HB_3     | Passa Alto | 3                    |
| LB_4     | Passa Basso | 4                    | HB_4     | Passa Alto | 4                    |
| LB_5     | Passa Basso | 5                    | HB_5     | Passa Alto | 5                    |
| LB_6     | Passa Basso | 6                    | HB_6     | Passa Alto | 6                    |
| LB_7     | Passa Basso | 7                    | HB_7     | Passa Alto | 7                    |
| LB_8     | Passa Basso | 8                    | HB_8     | Passa Alto | 8                    |
| LB_9     | Passa Basso | 9                    | HB_9     | Passa Alto | 9                    |
| LB_10    | Passa Basso | 10                   | HB_10    | Passa Alto | 10                   |
| LB_11    | Passa Basso | 11                   | HB_11    | Passa Alto | 11                   |
| LB_12    | Passa Basso | 12                   | HB_12    | Passa Alto | 12                   |
| LB_13    | Passa Basso | 13                   | HB_13    | Passa Alto | 13                   |
| LB_14    | Passa Basso | 14                   | HB_14    | Passa Alto | 14                   |
| LB_15    | Passa Basso | 15                   | HB_15    | Passa Alto | 15                   |
| LB_16    | Passa Basso | 16                   | HB_16    | Passa Alto | 16                   |
| LB_17    | Passa Basso | 17                   | HB_17    | Passa Alto | 17                   |
| LB_18    | Passa Basso | 18                   | HB_18    | Passa Alto | 18                   |
| LB_19    | Passa Basso | 19                   | HB_19    | Passa Alto | 19                   |
| LB_20    | Passa Basso | 20                   | HB_20    | Passa Alto | 20                   |
| LB_21    | Passa Basso | 21                   | HB_21    | Passa Alto | 21                   |
| LB_22    | Passa Basso | 22                   | HB_22    | Passa Alto | 22                   |
| LB_23    | Passa Basso | 23                   | HB_23    | Passa Alto | 23                   |
| LB_24    | Passa Basso | 24                   | HB_24    | Passa Alto | 24                   |
| LB_25    | Passa Basso | 25                   | HB_25    | Passa Alto | 25                   |
| LB_26    | Passa Basso | 26                   | HB_26    | Passa Alto | 26                   |
| LB_27    | Passa Basso | 27                   | HB_27    | Passa Alto | 27                   |
| LB_28    | Passa Basso | 28                   | HB_28    | Passa Alto | 28                   |
| LB_29    | Passa Basso | 29                   | HB_29    | Passa Alto | 29                   |
| LB_30    | Passa Basso | 30                   | HB_30    | Passa Alto | 30                   |
| LB_31    | Passa Basso | 31                   | HB_31    | Passa Alto | 31                   |

Tabella 7 – Tabella dei comandi per la PreADU.